# Your account impersonation by TD SYNNEX staff

StreamOne® Ion

## Introduction

To ensure our Sales teams can directly support Partners in their purchasing and platform management activities, we are releasing the capability for a Partner to allow their TD SYNNEX Sales representative to impersonate their account and act on their behalf for all the platform functions.

Following a simple process, Partners can now pick from three different levels of access to be used by their TD SYNNEX Sales representatives or simply not allow any activity on their behalf (Impersonation is disabled by default for Partners).

You will retain control over your account by choosing whether to allow TDSYNNEX account to impersonate or not; and controlling which actions can be done through impersonation.

Since users in a parent account can only impersonate accounts underneath them in the hierarchy, Impersonation further reinforces account hierarchy groupings based on geographic location and organization structures to ensure your TD SYNNEX representatives only have access to the data they need.

## **User Journeys**

Partner Account Impersonation allows TD SYNNEX to be able to access your account to help with account management, day-to-day tasks, and more. Our suggestion is for Partners to create a new Admin account for this purpose, which will make sharing access and tracking changes easier to track. Please follow the steps described here below.

- How to create the Suggested TD SYNNEX admin user
- How to grant TD SYNNEX the ability to impersonate

### How to create the Suggested TD SYNNEX admin user

1. From the options menu 🗏 from the right top corner and under "Settings" go the option "Users".

| SETTINGS<br>Account<br>Account information<br>Users | Billing<br>Invoice options<br>Detailed billing exports<br>Cloud accounts | Cost Management<br>Custom fields<br>Cloud account fields<br>Tags | Customer Storefront<br>Customer signup<br>Portal functionality<br>Catalog look & feel | Fabio Neves<br>fabio reselier@techdata.com<br>SMP Reselier<br>Support |
|-----------------------------------------------------|--------------------------------------------------------------------------|------------------------------------------------------------------|---------------------------------------------------------------------------------------|-----------------------------------------------------------------------|
| Approval requests<br>Partner invites                | Taxes<br>Charges and discounts                                           | Budgets                                                          |                                                                                       |                                                                       |
| Email templates                                     | Currency Conversion                                                      |                                                                  |                                                                                       | LAUNCH APPLICATIONS                                                   |
| Terms                                               |                                                                          |                                                                  |                                                                                       | Launch Storefront                                                     |
| Callbacks                                           |                                                                          |                                                                  |                                                                                       | Launch White-Label Storefront                                         |
| Third party integrations                            |                                                                          |                                                                  |                                                                                       | Launch Test Drive                                                     |
| Password requirements                               |                                                                          |                                                                  |                                                                                       | SecOps                                                                |
| Account options                                     |                                                                          |                                                                  |                                                                                       |                                                                       |

2. To add a new user, click on "Add User" option. The new roles are available for both new and existing users.

| Home Dashboard        | Reports Products Billing Partners Customer |                               |                                |                     |
|-----------------------|--------------------------------------------|-------------------------------|--------------------------------|---------------------|
| Settings              |                                            |                               |                                |                     |
| Account information   | Users Account Admin   User   Sa            | es I Cos I Active I Supported |                                |                     |
| Users                 | 182 130 45 5                               | 2 181 1                       |                                |                     |
| Approval requests     |                                            |                               |                                | EDIT 🛃 ADD USER     |
| Partner invites       | Name p.                                    | Role p-                       | Enal <sub>P</sub>              | Status <sub>P</sub> |
| Email templates       | SMP Reseller                               | Account Admin                 | smpreseller@apptium.com        | Active              |
| Terms                 | SMP Reseller                               | Account Admin                 | ovidiu.ciobanu@appfum.com      | Active              |
| Calbacks              | vlad smpreseller2                          | Account Admin                 | vlad_smpreseller2@sample.com   | Active              |
| Password requirements | Apptium Test                               | Account Admin                 | support-test@apptium.com       | Active              |
| Account options       | Lavanya                                    | Account Admin                 | Rarunamoorthy1@sample.com      | Active              |
| Legal and compliance  | Alexandra Cuesta                           | Account Admin                 | alexandra.cuesta2@techdata.com | Active              |
| BILLING 🗸             | Joan Rubies                                | Account Admin                 | joan.reseller@shadow.com       | Active              |
| CUSTOMER STOREFRONT   | Nolan Collins                              | Account Admin                 | Nolan.Collins@techdata.com     | Active              |
| COST MANAGEMENT       | Julie Rutherford                           | Account Admin                 | Julie reseller@shadow.com      | Active              |
|                       | Karl Buck                                  | Account Admin                 | karlusreseller@tdsynnex.com    | Active              |
|                       | Sravan                                     | User                          | sv⊜sample.com                  | Active              |

Now under the "Add User" options you can find the roles available (the new roles are available for both new and existing users), we suggest that you introduce the details as per image below,

- Contact Name: We suggest you use TDSYNNEX to have a better view of which actions were performed when your account was impersonated.
- User Role: Next use the User Role Drop Down Menu to expand the list, which has a few new options that we'll discuss later in this presentation. For our current purposes, we suggest you select "Account Admin" from the list, which will give your TD SYNNEX sales representative full permission to this account.
- Email: Under the email section, you can enter any email address not currently in the platform. For simplicity, we suggest entering your company name, "At" TD SYNNEX dot com.
  - Please note, this does not need to be an actual existing email address that you can receive emails from, and the suggested method is to help more easily identify this User Account, and any actions performed when the account was being impersonated. We suggest: <u>company\_name@TDSYNNEX.com</u> or <u>TDSYNNEX@company\_Name.com</u>, but can be any other email from you choice.
- Status: Please always select Active
- Password: And finally, enter a password and confirm that password. Since we will not be directly logging into this account, the password does not need to be specific or shared with your TD SYNNEX sales representative.

And after fulfilling all these fields as suggested, please click "Save".

| Configure an administrative user. Admi | n users can access the Admin Console. | Notes description                                                                   |  |  |  |  |
|----------------------------------------|---------------------------------------|-------------------------------------------------------------------------------------|--|--|--|--|
| User Details                           |                                       | Account Admin: Admin role with full access to all<br>admin portal modules.          |  |  |  |  |
| Contact Name *<br>TDSYNNEX             | User Role *<br>Account Admin          | User: Existing role, this will be locked so no NEW users can be added to this role. |  |  |  |  |
|                                        |                                       | Sales: Access to modules required for sales                                         |  |  |  |  |
| Inal I<br>TDSYNNEX@TDSYNNEX.com        | Innus *<br>Active                     | to Generate Involves) Partners, Customers,<br>Support and Launch Marketplace.       |  |  |  |  |
| Pasa-tot *                             | Conten Password *                     | Ops: Access to all modules except user<br>management.                               |  |  |  |  |
|                                        |                                       |                                                                                     |  |  |  |  |
|                                        |                                       |                                                                                     |  |  |  |  |
|                                        |                                       |                                                                                     |  |  |  |  |
|                                        |                                       |                                                                                     |  |  |  |  |

**Note:** Under the tooltip option you can see the roles along with a short description of permissions available to each of them.

 Once you finish the add user steps and click save, a summary of the user details will be displayed, with the contact's name, user role, email, status, and password, click in "Done" to finish the configuration of the user.

| TDSYNNEX was succe | fully Created and can access the Admin Platform. |
|--------------------|--------------------------------------------------|
| User Details       |                                                  |
| Contact Name       | TDSYNNEX                                         |
| Jser Role          | Account Admin                                    |
| Email              | tdsynnex@tdsynnex.com                            |
| Status             | Active                                           |
| Password:          | ········ @ /                                     |
|                    |                                                  |
|                    |                                                  |

**Note:** This is just a suggestion to easily help you to manage your day-to-day tasks, bear in mind that you always can change the TDSYNNEX role (suggested Admin) for any other available and you can also turn off the impersonation option too at any time.

#### How to grant TD SYNNEX the ability to impersonate

1. Log into your account with your user and then press in the "Partners" option.

| Customer Name         Event         Event Time         Channel                                                                                                    | ers Soverview ner Name Event Event Time Channel No Rows To Show | lome              | Dashboard   | Reports | Products | Billing | Partners        | Customers  |         | , |
|----------------------------------------------------------------------------------------------------|-----------------------------------------------------------------|-------------------|-------------|---------|----------|---------|-----------------|------------|---------|---|
| Notifications           Customer Name         Event         Event Time         Channel           No Rows To Show         No Rows To Show         No | ner Name Event Time Channel                                     | Business overview |             |         |          |         |                 |            |         |   |
| Customer Name Event Event Event Time Channel                                                                                                    | ner Name Event Time Channel                                     | Notifications     |             |         |          |         |                 |            |         |   |
| No Rows To Show                                                                                                    | No Rows To Show                                                 | Cu                | stomer Name | Ev      | ent      |         |                 | Event Time | Channel |   |
| No Rows To Show                                                                                                    | No Rows To Show                                                 |                   |             |         |          |         |                 |            |         |   |
| No Rows To Show                                                                                                    | No Rows To Show                                                 |                   |             |         |          |         |                 |            |         |   |
|                                                                                                    |                                                                 |                   |             |         |          |         | No Rows To Show |            |         |   |
|                                                                                                    |                                                                 |                   |             |         |          |         |                 |            |         |   |
|                                                                                                    |                                                                 |                   |             |         |          |         |                 |            |         |   |
|                                                                                                    |                                                                 |                   |             |         |          |         |                 |            |         |   |

2. On the partners list click on the TD SYNNEX account that you want to give the impersonate option and click in "Edit" option.

| Partners         |          |                    |                            | MANAGE PARTNER INVITE | Search                        | ٩ |
|------------------|----------|--------------------|----------------------------|-----------------------|-------------------------------|---|
| Partner Name pr  | Type pr  | Primary contact pr | Primary contact email p-   | Cloud providers pr    | Created At pr                 |   |
| Apptium Demo ISV | Provider | Apptium Demo ISV   | apptiumdemoisv@apptium.com |                       | 01/08/2021, 1:12:21 AM GMT+1  |   |
| redteam          | Reseller |                    | redteam@redteam.com        |                       | 03/10/2021, 10:58:05 PM GMT+1 |   |
|                  |          |                    |                            |                       |                               |   |

3. On the partners option click on the "Delegated Admin" then click on the box "Allow this partner to impersonate my account". To specify a user for Delegated Access, browse the list of users. Options are displayed by Role and Search is available. The role associated with the user limits what actions can be taken by your parent account.

Partner (TDSYNNEX) users with the ability to impersonate will have the same delegated Admin role defined by Partner. As discussed at the beginning of this document, to ensure we can help you better with your day-to-day tasks we suggest that you create a specific user for TD SYNNEX with Account Admin role so you can easily identify which actions were performed when your account was impersonated by a TD SYNNEX representative.

| м                                       | Delegated admin                              |             |
|-----------------------------------------|----------------------------------------------|-------------|
| SMP ISV<br>SMP ISV<br>smpisv@sample.com | User<br>TDSYNNEX - Company_Name@TDSYNNEX.com | -           |
| artner information                      |                                              | SAVE CANCEL |
| elegated admin                          |                                              |             |
| rograms                                 |                                              |             |

| Home Dashboard      |                                      |
|---------------------|--------------------------------------|
| - Partners          | Account Admin                        |
|                     | TDSYNNEX - Company_Name@TDSYNNEX.com |
|                     | 0561                                 |
| SMP ISV             | Sravan - sv@sample.com               |
| smpisv@sample.com   | Sales                                |
|                     | Sales - sales@test.com               |
| Partner information | Ops                                  |
| Partner options     | Ops - ops@test.com                   |
| Delegated admin     |                                      |
|                     |                                      |

**Note:** This is just a suggestion to easily help you to manage your day-to-day tasks, bear in mind that you always can change the TDSYNNEX role (suggested Account Admin) for any other available and you can also turn off the impersonation option too at any time. Note that there are no notifications to your TD SYNNEX representatives when Delegated Admin is granted or removed by you.

#### Role-Based Permissions Per Role

| Module                            | Component                                              | Account<br>Admin | User        | Sales                  | OPS         |
|-----------------------------------|--------------------------------------------------------|------------------|-------------|------------------------|-------------|
| Dashboard                         | N/A                                                    | Full Access      | Full Access | Full Access            | Full Access |
| Reports                           | Generate<br>Invoice                                    | Full Access      | Full Access | No generate<br>invoice | Full Access |
| Reports                           | All other report<br>activities (view,<br>download etc) | Full Access      | Full Access | Full Access            | Full Access |
| Products                          | N/A                                                    | Full Access      | Full Access | No Access              | Full Access |
| Partners (incl.<br>Impersonation) | N/A                                                    | Full Access      | Full Access | Full Access            | Full Access |
| Customers                         | Customers<br>Page                                      | Full Access      | Full Access | Full Access            | Full Access |
| Customers                         | Customer360:<br>Overview                               | Full Access      | Full Access | Full Access            | Full Access |
| Customers                         | Customer360:<br>Products                               | Full Access      | Full Access | Full Access            | Full Access |

| Customers | Customer360:<br>Customer<br>Reports  | Full Access | Full Access | Full Access | Full Access |
|-----------|--------------------------------------|-------------|-------------|-------------|-------------|
| Customers | Customer360:<br>Customer<br>Invoices | Full Access | Full Access | Full Access | Full Access |
| Customers | Customer360:<br>General              | Full Access | Full Access | Full Access | Full Access |
| Customers | Customer360:<br>Cloud Billing        | Full Access | Full Access | Full Access | Full Access |
| Customers | Customer360:<br>Marketplace          | Full Access | Full Access | Full Access | Full Access |
| Billing   | Customer<br>invoices                 | Full Access | Full Access | No Access   | Full Access |
| Billing   | Reseller<br>invoices                 | Full Access | Full Access | No Access   | Full Access |
| Billing   | My invoices                          | Full Access | Full Access | No Access   | Full Access |
| Billing   | Legacy Reports                       | Full Access | Full Access | No Access   | Full Access |
| Billing   | Import Jobs                          | Full Access | Full Access | No Access   | Full Access |

| Billing                              | Pricebooks                                         | Full Access | Full Access | No Access   | Full Access |
|--------------------------------------|----------------------------------------------------|-------------|-------------|-------------|-------------|
| Support                              | N/A                                                | Full Access | Full Access | Full Access | Full Access |
| Marketplace                          | V3C                                                | Full Access | Full Access | Full Access | Full Access |
| Marketplace<br>(see above ^<br>note) | Customer<br>Storefront                             | Full Access | Full Access | Full Access | Full Access |
| Settings                             | Account<br>Information<br>(req'd for all<br>roles) | Full Access | Full Access | Full Access | Full Access |
| Settings                             | Account ><br>Users (edit,<br>add)                  | Full Access | No Access   | No Access   | No Access   |
| Settings                             | Account<br>Settings (all<br>others)                | Full Access | Full Access | No Access   | Full Access |
| Settings                             | Billing                                            | Full Access | Full Access | No Access   | Full Access |
| Settings                             | Customer<br>Storefront                             | Full Access | Full Access | No Access   | Full Access |

| Settings | Cost<br>Management | Full Access | Full Access | No Access | Full Access |
|----------|--------------------|-------------|-------------|-----------|-------------|
|----------|--------------------|-------------|-------------|-----------|-------------|